## Sumário

| Apre | sentação                                                        | 1   |
|------|-----------------------------------------------------------------|-----|
| 1.   | Procedimentos iniciais                                          | . 2 |
| 2.   | Integração Winthor x Motor de Ofertas Scanntech                 | . 3 |
| 3.   | Acessando o Clube de Promoções                                  | . 4 |
| 4.   | Registrando a venda do produto na Rotina 2075 – Frente de Caixa | 6   |

# Apresentação

Este tutorial tem como finalidade demonstrar o funcionamento de integração entre Winthor x Motor de Ofertas Scanntech.

| Tabela de Alterações |        |                       |  |  |
|----------------------|--------|-----------------------|--|--|
| Data                 | Versão | Descrição             |  |  |
| 20/07/2022           | v.1.0  | Criação do documento. |  |  |

# 1. Procedimentos iniciais

Antes de realizar a integração entre o Winthor e o Motor de Ofertas Scanntech, realize os procedimentos iniciais:

- Instalação do Motor de Ofertas e Scanntech : •
  - <u>Tutorial Instalação Motor de Ofertas e Scanntech.</u>
- Ter acesso a rotina 132 Pametros da Presidência e marcar os parametros:
  - ✓ 4125 Utiliza motor de ofertas = Sim
  - ✓ 4127 Porta motor de oferta = 8888 (Identico a Instalação)
- Ter acesso as Rotinas:
  - ✓ 2075 Frente de Caixa;

## 2. Integração Winthor x Motor de Ofertas Scanntech

Para realizar a integração do Winthor com o motor de ofertas Scanntech, realize os seguintes procedimentos:

2.1 Acesse o endereço do Motor de Ofertas Scanntech instalado no seu ambiente;

2.2 Clique no item de menu Configurações seguido do botão Parametros Scanntech;

| Parâmetros Scanntech                           |                                                      |
|------------------------------------------------|------------------------------------------------------|
| Código Empresa:*                               | Código Local:*                                       |
| Url Api:* http://br.homo.apipdv.scanntech.com/ | Url Promoções:* http://br.homo.market.scanntech.com/ |
| Usuário:*                                      | Senha:*                                              |
| Time zone*                                     |                                                      |
| Didzii/East (Oivi1-3.00)                       |                                                      |
| Voltar                                         | Salvar                                               |

2.3 Informe os campos obrigatórios:

- Código da Empresa: Repassado pela Scanntech;
- Código Local: Filial que sera utilizada na rotina 2075 Frente de Caixa;
- \*Url Api: http://br.homo.apipdv.scanntech.com/
- \*Url Promoções: http://br.homo.market.scanntech.com/
- Usuário: Repassado pela Scanntech;
- Senha: Repassado pela Scanntech;
- Clique no botão Salvar;

\*[observação]:Ate o momento da criação deste tutorial, os campos Url Api e Url Promoções foram repassados pela Scanntech com esses valores.Em caso de alteração, entre em contato com a Scanntech.

2.4 Após Salvar as configurações de integração, retorne a tela principal do Motor de Ofertas Scanntech e clique no item de menu Diagnóstico seguido do botão Diagnosticar para verificar se a integração entre Banco de Dados, Parametros Scanntech e Motor de ofertas foram realizadas com sucesso.

| Diagnóstico       |                         |                     |
|-------------------|-------------------------|---------------------|
| BANCO DE DADOS    | PARÂMETROS SCANNTECH    | MOTOR DE OFERTAS    |
| Banco configurado | Parâmetros configurados | Conexão configurada |
|                   |                         | Diagnosticar        |

#### 3. Acessando o Clube de Promoções

3.1 Acesse a área de login do Clube de Promoções (<u>http://br.homo.market.scanntech.com/</u>) e informe o usuário e senha disponibilizados pela Scanntech.

| BE DE PROMOÇÕES     |             |         | CADASTRE-SE |
|---------------------|-------------|---------|-------------|
| Entrar no C         | lube de Pro | omoções |             |
| Usuário             | Senha       |         |             |
| Esqueci minha senha |             | Entrar  |             |

3.2 Após logar, será visualizado todas as promoções vigentes pelo Clube de Promoções.

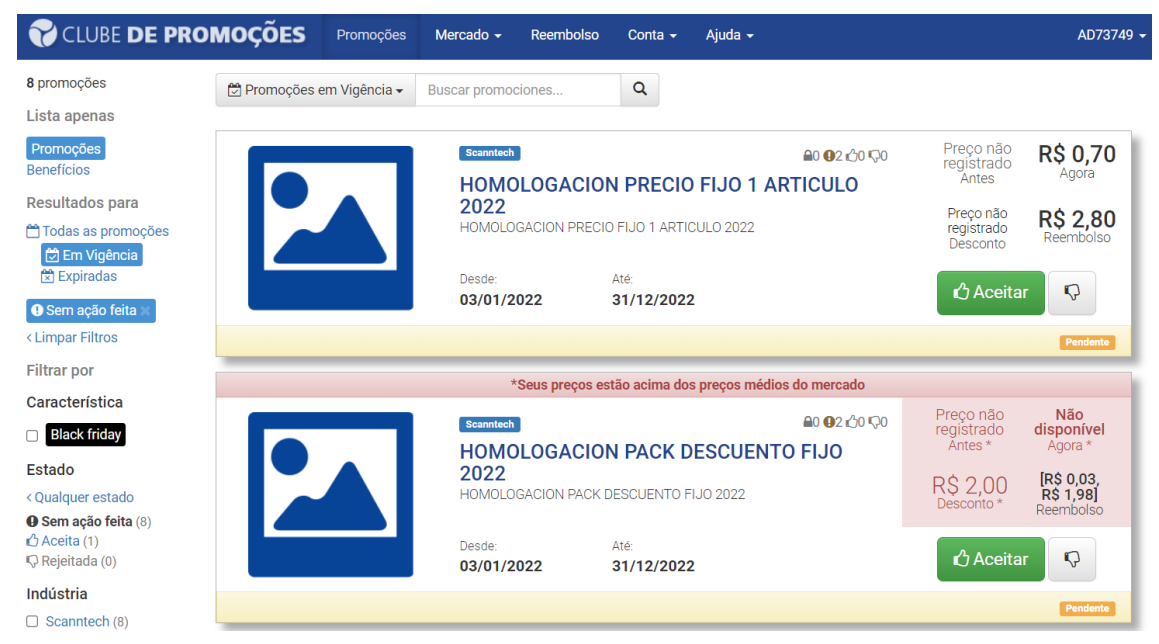

3.3 Clicando no botão Aceitar, a promoção e integrada automaticamente no Winthor. Para conhecer os termos e condições da promoção para os produtos, filiais, etc. clique no link destacado.

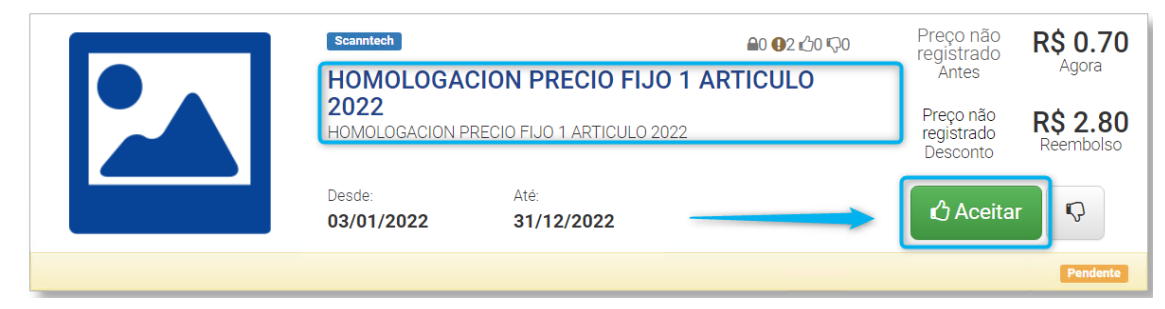

3.4 Após clicar no *link* em destaque, será visualizado todos os detalhes da promoção.

|                                                                                                    | Scanntech<br>HOMOLOGACION EAN8                                | PRECIO FIJO 2022                                                          |                                                                                |        |
|----------------------------------------------------------------------------------------------------|---------------------------------------------------------------|---------------------------------------------------------------------------|--------------------------------------------------------------------------------|--------|
|                                                                                                    | HOMOLOGACION EAN8 PRECIO FIJO 2022                            | 2<br>ade da Promoção e a quantidade máxima                                | por cupom                                                                      |        |
|                                                                                                    | Desde: Até:<br>03-01-2022 31-12-                              | 2022                                                                      | Quantidade máxima por cupo<br>5 🕄                                              | m:     |
| Benefícios para o cliente                                                                            |                                                               |                                                                           |                                                                                |        |
| Levando 1 unidade do seguinte item<br>• 78600027 - TIC TAC 16G LARANJA<br>Paga um total de R\$0,89   | Emb<br>Preço aplicado pela                                    | alagem do Produto cadastrado no Wintho<br>a promoção.                     | r com Cod. Auxiliar Ean8                                                       |        |
| Termos e Condições da promoção.                                                                      |                                                               |                                                                           |                                                                                | ~      |
| Nas lojas propostas:<br>← 0 preço sem promoção para o seu<br>cliente é:<br>Preço não registrado<br>ⓒ | → 0 preço com promoção para o seu<br>cliente é:<br>R\$ 0,89 ③ |                                                                           | ↑ 0 reembolso para o seu negóci<br>para cada promoção vendida é:<br>R\$ 0,01 ⊕ | 0      |
|                                                                                                    | Aceita a                                                      | promoção em todas as Lojas (Filiais) -                                    | 🖒 Aceitar prom                                                                 | oção   |
| No PC SISTEMAS TES                                                                                   | Г 2022 LJ1 :                                                  |                                                                           |                                                                                |        |
| ← Preço sem promoçã<br>Preço não<br>registrado �                                                     | o: → Preço com promoção:<br>R\$ 0,89 ⊕                        | ↓ Desconto:<br>Preço não<br>registrado o                                  | ↑ Reembolso:<br>R\$ 0,01 ⊕                                                     |        |
| Aceita a                                                                                             | promoção apenas na Loja 1 (Filial 1)                          | Aceitar promoção                                                          | o no PC SISTEMAS TEST 2022 LJ1                                                 |        |
| No PC SISTEMAS TES                                                                                   | Aceita a promoção na Loja<br>não tem o produto registrad      | 2 (Filial 2) , porem o motor de ofertas Sca<br>do para Loja 2 (Filial 2). | anntech esta avisando que                                                      |        |
|                                                                                                    | 🔶 🛦 A loja não tem cadastro de algum d                        | ios produtos da promoção. Ver detalhe 🤜                                   |                                                                                |        |
| ◆ Preço sem promoçã<br>Preço não<br>registrado                                                       | o: → Preço com promoção:<br>R\$ 0,89 ⊕                        | ↓ Desconto:<br>Preço não<br>registrado o                                  | ↑ Reembolso: R\$ 0,01 o                                                        |        |
|                                                                                                    |                                                               | 🖒 Aceitar promoção                                                        | o no PC SISTEMAS TEST 2022 LJ2                                                 |        |
|                                                                                                    |                                                               |                                                                           | Imprimir cartaz Voltar                                                         | à list |
|                                                                                                    | Club de Promociones 2.6.0.1v we                               | b - 2.6.0.1v api © Scanntech 2022                                         |                                                                                |        |

3.5 Marcando o checkbox: **Eu li e aceito os termos e condições da promoção** seguido do botão **Aceitar**, e realizada a *integração* da promoção **Scanntech** junto a embalagem do produto no **Winthor**, mudando o status da promoção para **Aceita**.

| Termos e condições da promoção                    |                         |                     |                                            |                                     |                              |  |  |
|---------------------------------------------------|-------------------------|---------------------|--------------------------------------------|-------------------------------------|------------------------------|--|--|
| Termos da promoção:<br>term                       |                         |                     |                                            |                                     |                              |  |  |
| Eu li e aceito os termos e condições da promoção. |                         |                     |                                            |                                     | Cancelar                     |  |  |
|                                                   | Scanntech<br>HOMOLOGACI | ON EAN8 PRECIO FIJO | <b>≙</b> 0 <b>@</b> 0 ∰2 ©0<br><b>2022</b> | Preço não<br>registrado<br>Antes    | <b>R\$ 0,89</b><br>Agora     |  |  |
|                                                   | HOMOLOGACION EAN        | 8 PRECIO FIJO 2022  |                                            | Preço não<br>registrado<br>Desconto | <b>R\$ 0,01</b><br>Reembolso |  |  |
| Desde: Até:<br>03/01/2022 31/12/2022              |                         |                     |                                            | <b>R\$ 0</b><br>Reembolso A         | <b>,00</b><br>Acumulado      |  |  |
| 😡 Rejeitar                                        |                         |                     |                                            |                                     | Aceita                       |  |  |

- 4. Registrando a venda do produto na Rotina 2075 Frente de Caixa
  - 4.1 Após realizar a integração da promoção no motor de oferta Scanntech com a embalagem do produto no Winthor, vamos realizar a venda do produto pela rotina 2075 Frente de Caixa.

| 4.2 | Execute a Rotina 2075 - Frente de Caixa e inicie a              | venda de um Cupom Fiscal <tecla a=""></tecla> | ou Nota Fiscal <tecla n="">.</tecla> |
|-----|-----------------------------------------------------------------|-----------------------------------------------|--------------------------------------|
|     | EMPRESA: TOTVS BRASILIA SOFTWARE LTDA - CNPJ: 07.5<br>Descrição | 77.599\0005-01 T - Teclas de acesso _ X       | <b>Ο</b> τοτνς                       |
|     | Quantidade Valor Unitário R\$ 0,000 0,000                       |                                               |                                      |
|     | NFC-e Ambiente Homologação                                      |                                               |                                      |
|     |                                                                 |                                               |                                      |
|     |                                                                 |                                               |                                      |
|     |                                                                 |                                               |                                      |
|     |                                                                 |                                               |                                      |
|     |                                                                 |                                               |                                      |
|     |                                                                 |                                               |                                      |
|     | Localização do Produto Quantidade                               |                                               |                                      |
|     |                                                                 | Quantidade de itens<br>Valor do Acréscimo     | 0,00                                 |
|     | 1 CONSUMIDOR FINAL Plano Pgto.                                  | Valor do Desconto                             | 0,00                                 |
|     | A VISTA                                                         | Valor Total                                   | 0,00                                 |
|     | 1-PCADMIN II 31 U 9 32P II CX: 1 II Imp=NEC-e II Caroa: 00      |                                               | Expira em 28/12/2022                 |

Todos os direitos reservados. - PC Sistemas - v. 2.0 - Data: 23/01/2020

4.3 Ao informar o código do produto na rotina 2075 – Frente de Caixa, sera visualizado o preço sem promoção e no motor de ofertas Scanntech podera ser visualizado ambos os preços (sem promoção e com promoção).

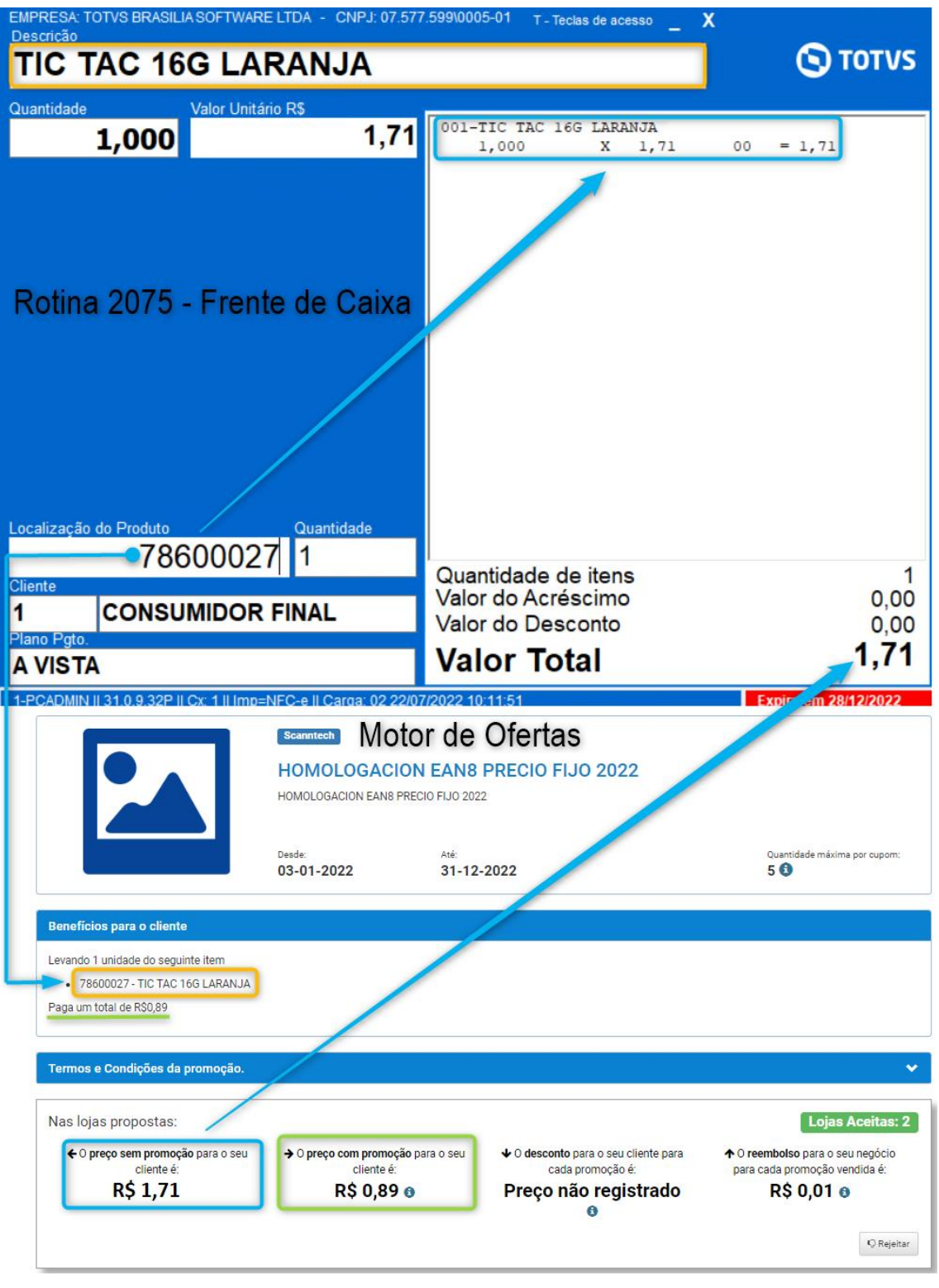

4.4 Tecle <F1> para finalizar a venda com o produto integrado entre o Winthor x Motor de Ofertas Scanntech observando que automaticamente o campo Valor Total sera aplicado com o preço de promoção (Valor) do Motor de Ofertas Scanntech.

|                                         | caixa                |               | 🕤 τοτν                   | /S       |                 |           |
|-----------------------------------------|----------------------|---------------|--------------------------|----------|-----------------|-----------|
| Total das Mercadorias                   |                      |               |                          |          | 1,71            |           |
| Valor do Acréscimo<br>Valor do Desconto |                      |               |                          |          | 0,00            | (+)       |
|                                         |                      |               |                          |          | 0,82            | (-)       |
| Valor Total                             |                      |               |                          |          | 0,89            | (=)       |
| Cód.<br>D                               | Cobrança<br>DINHEIRO | Valor<br>0,89 | Data Venc.<br>22/07/2022 | Cód.Cli. | Client<br>1 CON | ie<br>NSU |

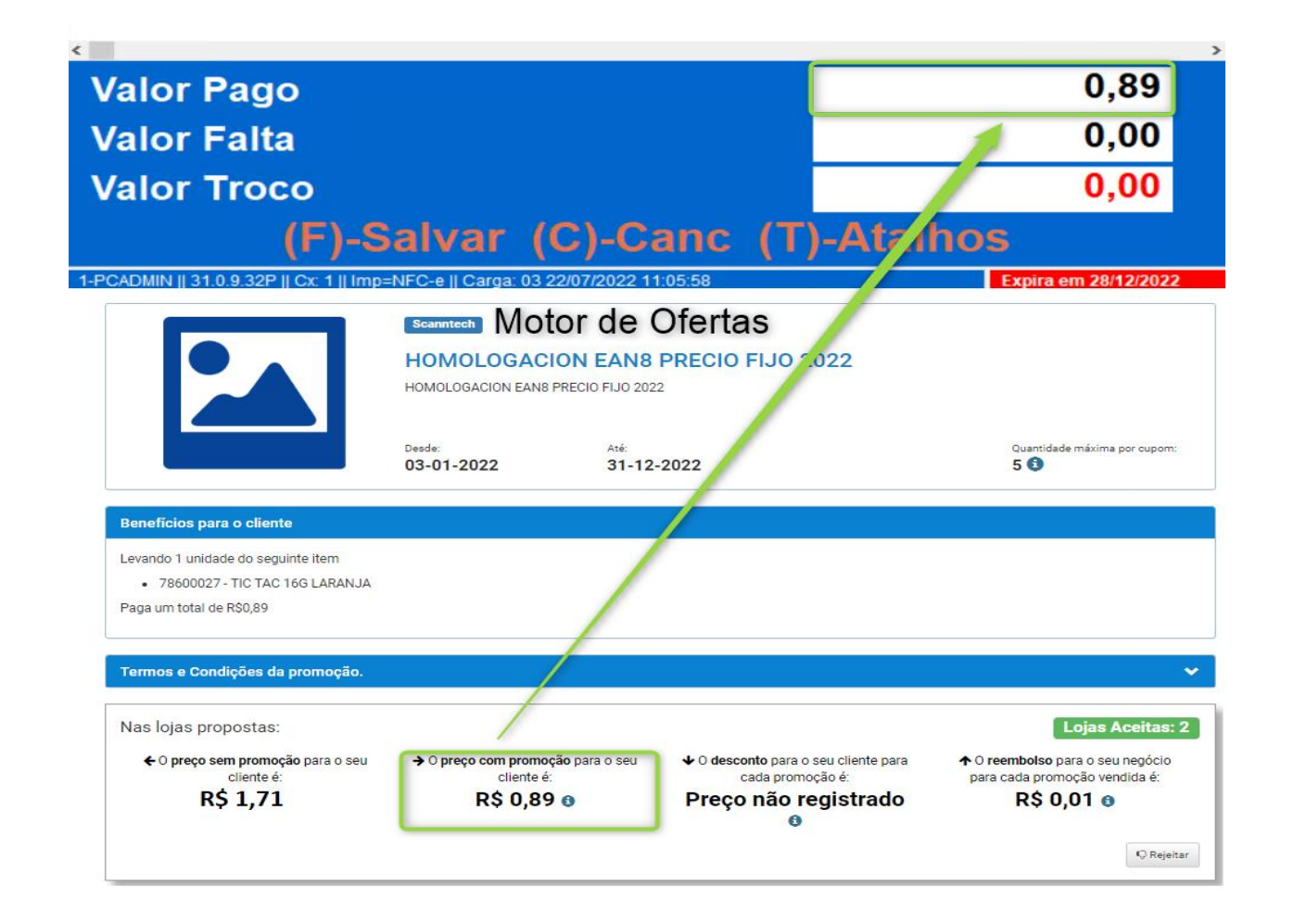

4.5 Tecle <F> para salvar a venda e emitir o comprovante.

| Emitindo E              | Danfe 🔶                                     | _           |            |          |              |     |
|-------------------------|---------------------------------------------|-------------|------------|----------|--------------|-----|
|                         |                                             |             |            |          |              | /5  |
| Total das               |                                             |             | 1,71       |          |              |     |
| Valor do Acréscimo      |                                             |             |            |          | 0,00         | (+) |
| Valor do Desconto       |                                             |             |            |          | 0,82         | (-) |
| Valor Tota              | l                                           |             |            |          | 0,89         | (=) |
| Cód.                    | Cobrança                                    | Valor       | Data Venc. | Cód.Cli. | Clien        | te  |
| D                       | DINHEIRO                                    | 0,89        | 22/07/2022 |          | 1 CO         | NSU |
|                         |                                             |             |            |          |              |     |
| <                       |                                             |             |            |          |              | >   |
| Valor Page              | o                                           |             |            |          | 0,89         |     |
| Valor Falta             | a                                           |             |            |          | 0,00         |     |
| Valor Troc              | :0                                          |             |            |          | 0,00         |     |
|                         | (F)-Salvar (C)-                             | Canc (      | T)-Atalh   | IOS      |              |     |
| 1-PCADMIN II 31 0 9 32P | II Cv: 1 II Imn-NEC-e II Carga: 03 22/07/20 | 22 11:05:58 |            | Evpira   | om 20/12/202 | 2   |

Mantenha o **WinThor Atualizado**, assim você proporciona o crescimento da sua empresa através de soluções criadas especialmente para o seu negócio!

Estamos à disposição para mais esclarecimentos e sugestões.

Fale com a PC: <u>www.pcsist.com.br</u> Central de Relacionamento - (62) 3250 0210

© Todos os direitos reservados. - PC Sistemas - v. 2.0 - Data: 23/01/2020